## Open WeBWorK:

- If you're enrolled in the class, go to OnCourse, and click on WeBWorK. Log in using your Wheaton ID (using a lower case w) for both username and password.
- If you're not yet enrolled, type in

http://webwork.wheatoncollege.edu/webwork2/ MATH-101-A02-201210 and use "guest" for both username and password.

You will see all currently assigned work listed.

E AQA

(日)

## Open WeBWorK:

- If you're enrolled in the class, go to OnCourse, and click on WeBWorK. Log in using your Wheaton ID (using a lower case w) for both username and password.
- If you're not yet enrolled, type in

http://webwork.wheatoncollege.edu/webwork2/ MATH-101-A02-201210 and use "guest" for both username and password.

- > You will see all currently assigned work listed.
- If you haven't finished WeBWorK Orientation yet, work on that. If both people using a laptop have finished it, move on to WW 1. (Do not do an assessment – those should be done individually.)
- You can have more than one webwork account open at one time.